# \*\*\*PLEASE only purchase an add on if you have already selected and placed a package (print or digital) in your cart. Add-Ons MUST be purchased with a package.\*\*\*

- 1). Go to the website <u>www.christiegare.com</u> and select Sonshine at the top.
- 2) Click on "Go HERE to see your child's photos"
- 3) Click "Open Gallery"

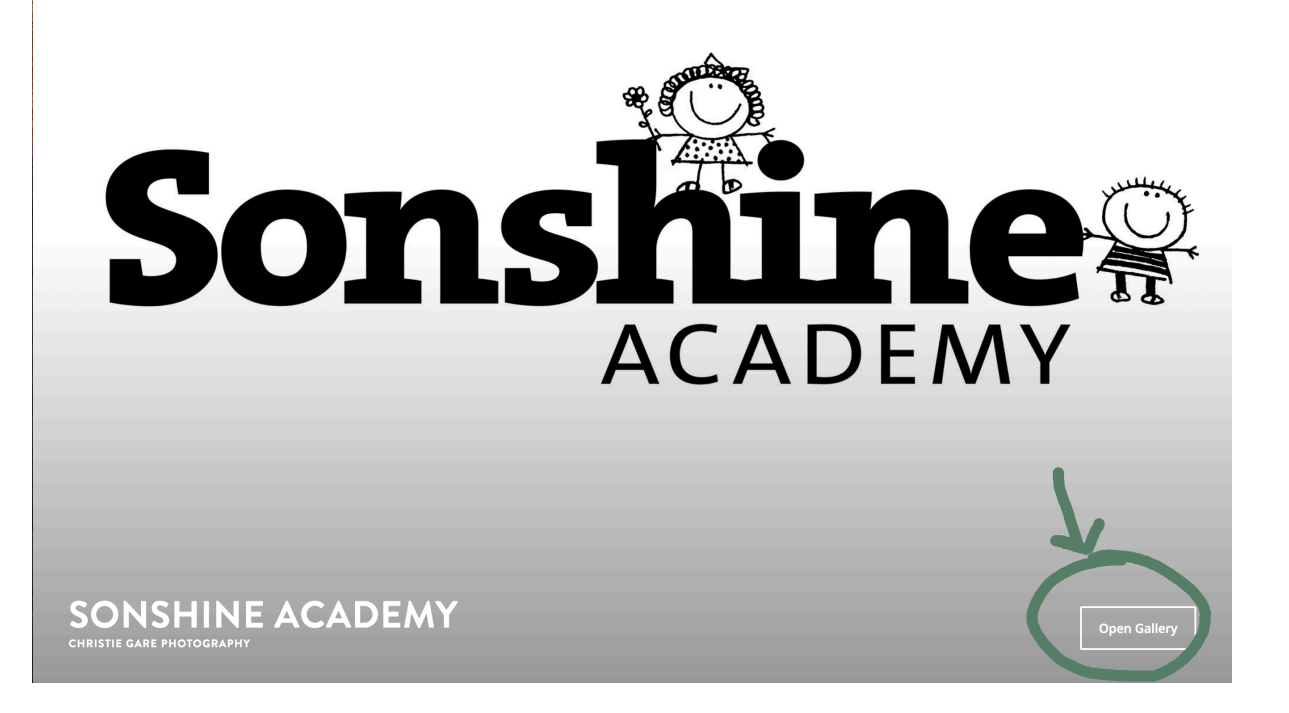

### 4) Click "VIEW PHOTOS" after reading the notes

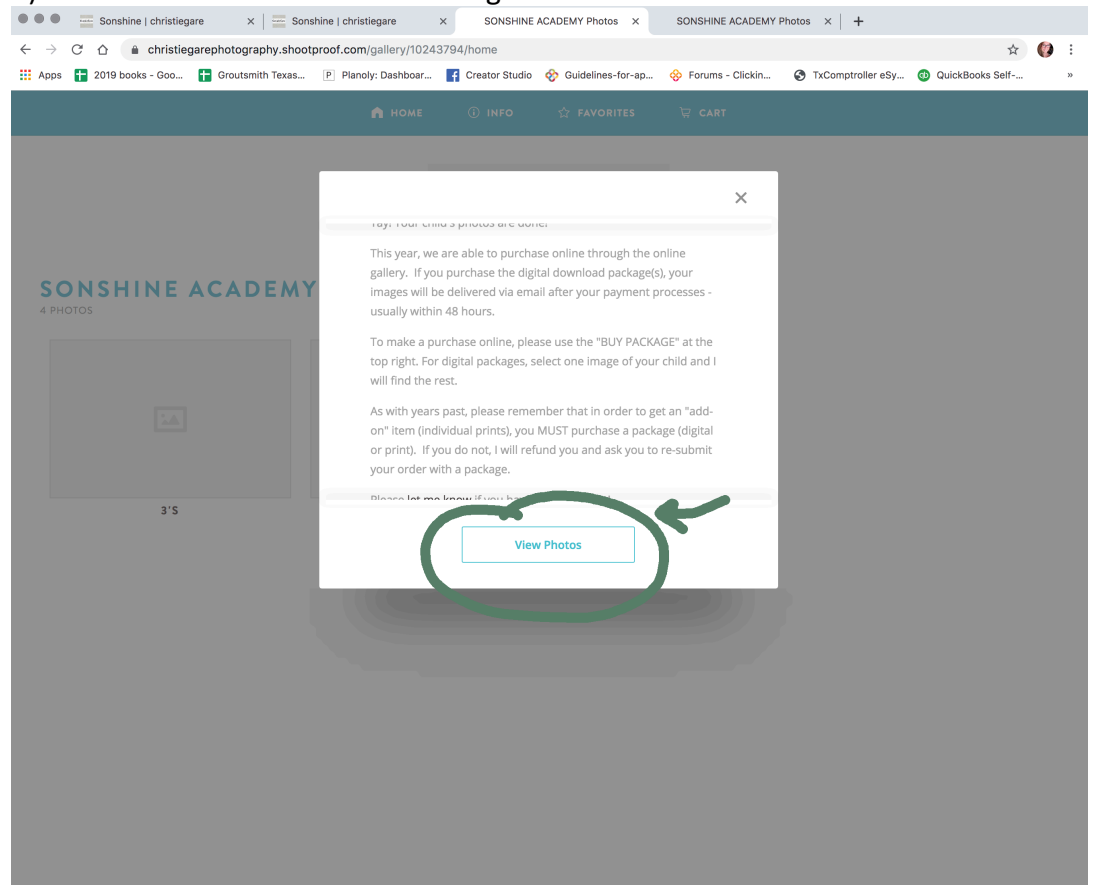

#### 5) Select the age of your oldest child at Sonshine.

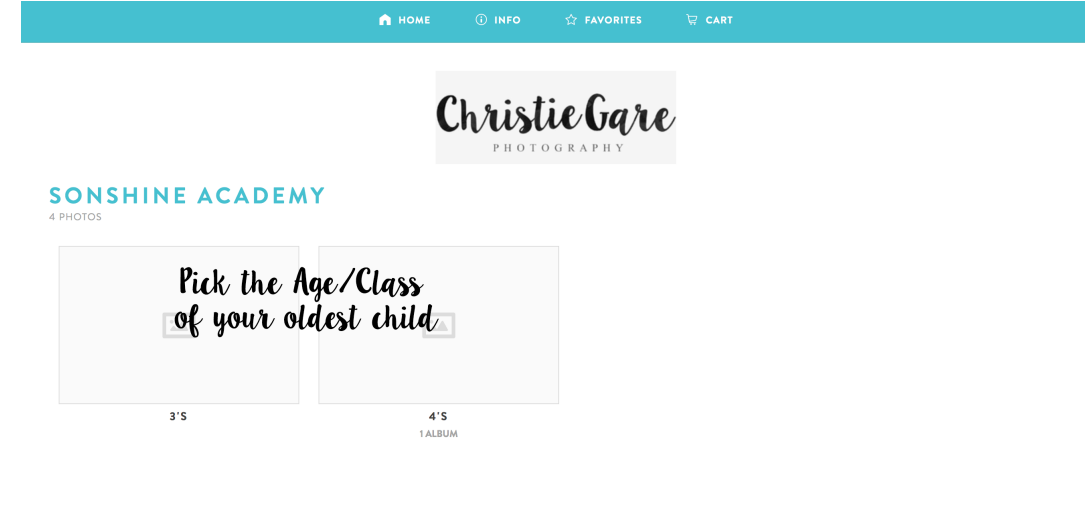

# 6) Find your child's teacher and enter the password

| INSHINE ACADEMY |                                                                                                    |
|-----------------|----------------------------------------------------------------------------------------------------|
| S S             |                                                                                                    |
| ۵               | Find your child's teacher and enter<br>the password given on the<br>paperwork that went home<br>last week. |
| TEACHER NAME    |                                                                                                    |
|                 |                                                                                                    |
|                 |                                                                                                    |
|                 |                                                                                                    |
|                 |                                                                                                    |
|                 |                                                                                                    |
|                 |                                                                                                    |

### 7 Find your child's photos and click on the photo you'd like an add-on of.

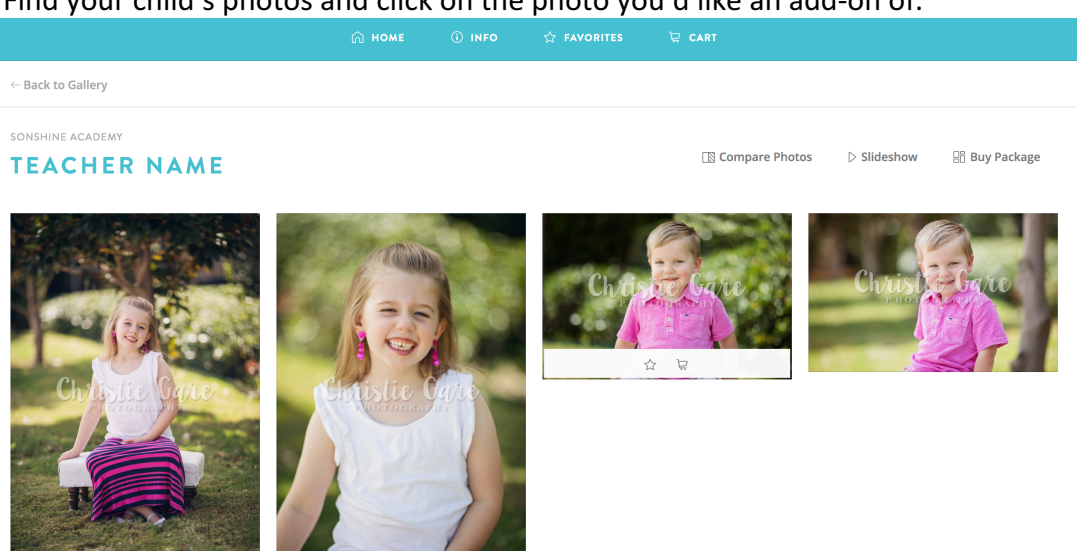

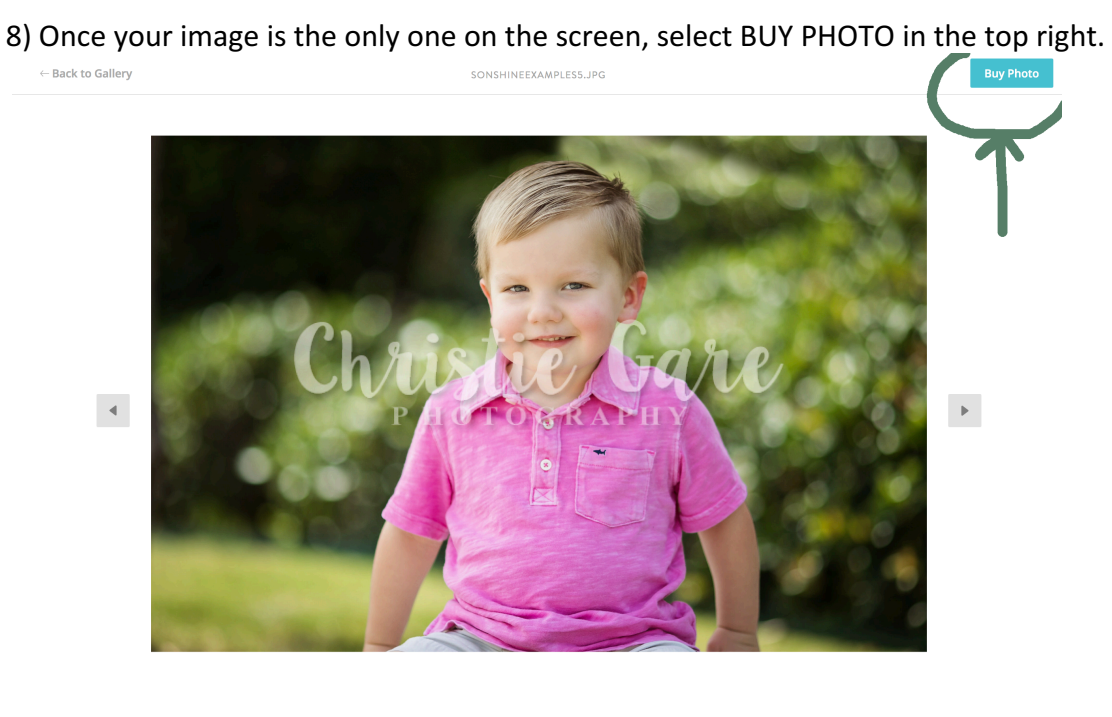

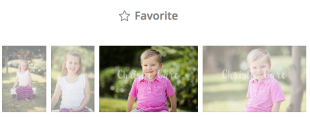

9) A side menu will appear – click on ITEMS for add-on items.

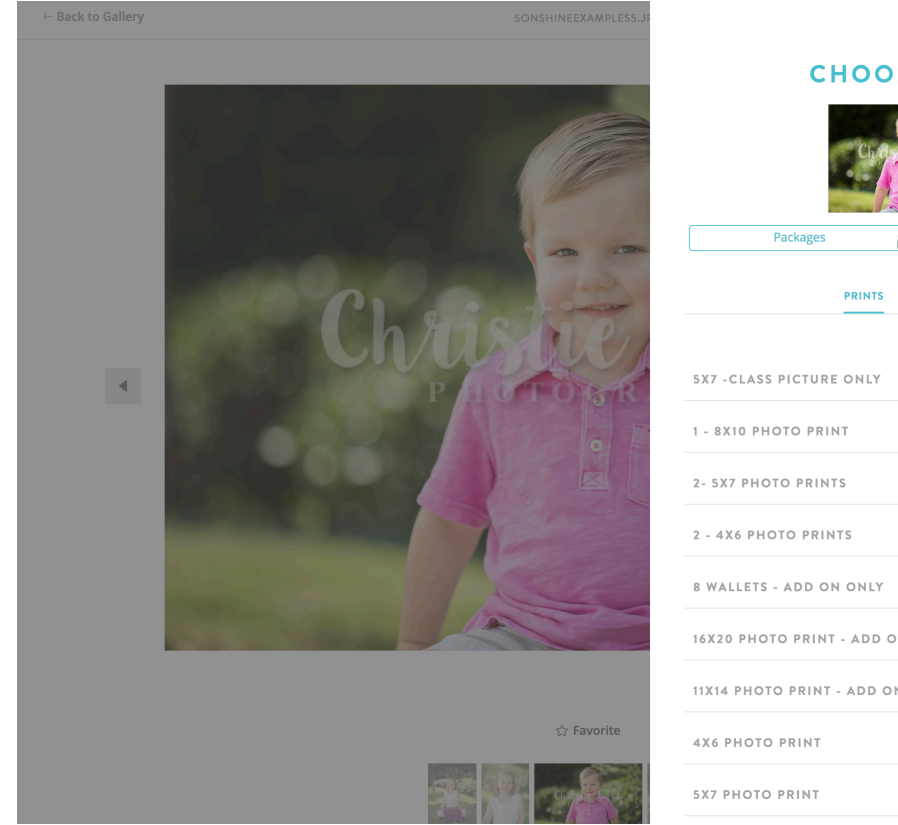

| СНООЗ    | E ITEM |
|----------|--------|
| Packages | Items  |
| PRINTS   | Die    |

| 5X7 -CLASS PICTURE ONLY         | \$8.00  | ₽ |
|---------------------------------|---------|---|
| 1 - 8X10 PHOTO PRINT            | \$20.00 | Þ |
| 2- 5X7 PHOTO PRINTS             | \$18.00 | Þ |
| 2 - 4X6 PHOTO PRINTS            | \$15.00 | Þ |
| 8 WALLETS - ADD ON ONLY         | \$18.00 | Þ |
| 16X20 PHOTO PRINT - ADD ON ONLY | \$60.00 | Þ |
| 11X14 PHOTO PRINT - ADD ON ONLY | \$40.00 | Þ |
| 4X6 PHOTO PRINT                 | \$7.50  | Þ |
| 5X7 PHOTO PRINT                 | \$9.00  | ▶ |

# 10) Select the size and quantity you want, and add to cart!

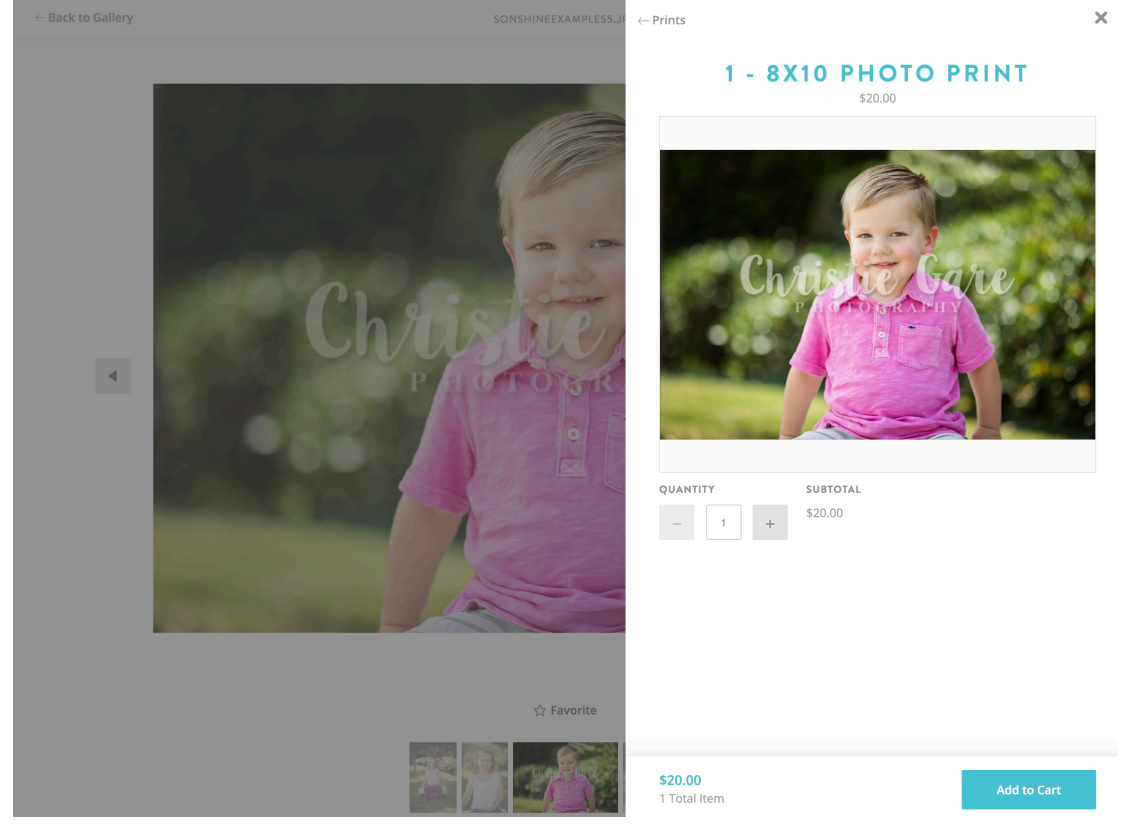

## 11) Continue until your complete and finish your purchase $\textcircled{\mbox{$\odot$}}$

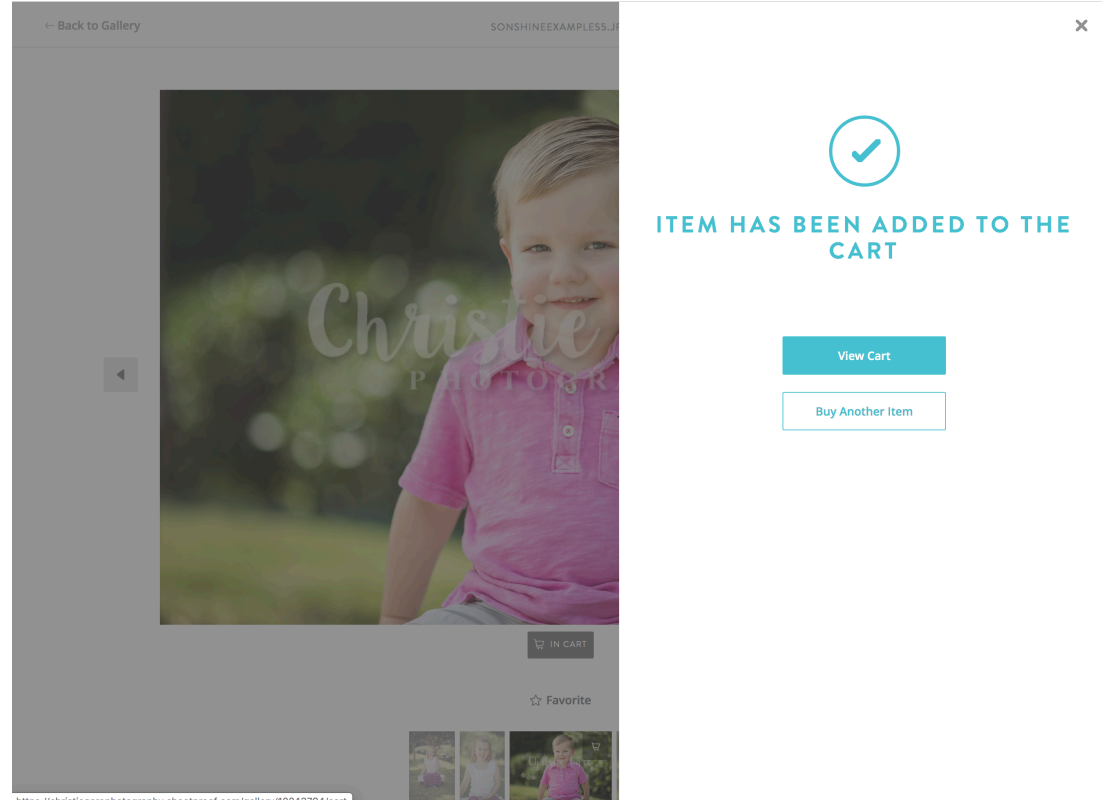